### MANUAL DE UTILIZAÇÃO WIFI

### MUND CLIMA®

#### NOTA IMPORTANTE:

Leia atentamente o manual antes de ligar ao seu Smart Home Kit (módulo WIFI). Assegure-se de que guarda este manual para referência futura.

### DECLARAÇÃO DE CONFORMIDADE

Declaramos que este Smart Home Kit (módulo WIFI) está em conformidade com os requisitos essenciais e outras disposições relevantes da Diretiva 2014/53/UE. Junta-se em anexo uma cópia do documento completo.

# 1 ESPECIFICACÕES

Modelo: OSK102 Padrão: IEEE 802 11b/g/n Tipo de antena: Antena PCB impressa Frequência: WLAN 2400~2483,5 MHz Temperatura operacional: 0 ~ 45 °C/ 32 ~ 113 °F Humidade operacional:10 ~ 85% Consumo: DC 5V/300mA Potência máx. de transmissão: 19.8dBm Máx.

### 2 PRECAUCÕES

- Sistemas operativos compatíveis: iOS, Android.
- Por favor, mantenha a sua App atualizada e com a
- versão mais recente. No caso de situações especiais, esclarecemos que: Nem todos os sistemas Android e iOS são compatíveis com esta aplicação. O fabricante não se responsabiliza pelos problemas que possam surgir devido a esta incompatibilidade.

#### Segurança da rede:

O módulo WIFI suporta apenas redes com encriptação WPA-PSK/WPA2-PSK ou sem encriptação.

É recomendado usar encriptação WPA-PSK/WPA2-PSK.

#### Cuidado

Devido às diferentes situações da rede, o processo de confirmação pode demorar e falhar. Caso isto aconteça, recomece a configuração novamente.

- A App está sujeita a atualizações sem aviso prévio para melhorar o desempenho do produto. O processo real de configuração da rede pode ser ligeiramente diferente do descrito neste manual, o processo real prevalecerá.
- Consulte o site do produto para mais informações.

### 3 DOWNLOAD E INSTALAÇÃO DA APLICAÇÃO

<u>CUIDADO:</u> Este código QR serve apenas para descarregar a aplicação. É totalmente diferente do código QR na embalagem do aparelho.

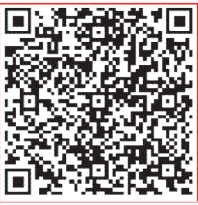

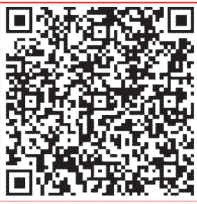

Android

iOS

- Os utilizadores Android devem ler o Código QR para Android ou procurar no Google Play pela aplicação 'NetHome Plus' para descarregá-la.
- Os utilizadores iOS devem ler o Código QR para IOS ou procurar na App Store pela aplicação 'NetHome Plus' para descarregá-la.

### 4 REGISTO DE UTILIZADORES

- Certifique-se de que o seu dispositivo móvel está ligado ao router sem fios. Para além disso, o router sem fios já deve estar ligado à Internet antes de registar o utilizador e a configuração da rede.
- É melhor entrar na sua caixa de correio e ativar a sua conta de registo clicando na hiperligação, caso não se lembre de sua palavra-passe. É possível iniciar sessão com contas de terceiros.

| ••• 🐨 8.00 AM    | 50% <b>E</b> .2 | ···· 7        |                           | 50% 💷 )      |
|------------------|-----------------|---------------|---------------------------|--------------|
|                  |                 | C Back        | orgn up                   |              |
|                  |                 | Enter your en | nail address              | 0            |
|                  |                 | password      |                           | $\odot$      |
| 1234567@mail.com | 0               |               | Registration              |              |
| Password         | 0               | 1 have rea    | ed and agree to the Tenne | and Privacy. |
| Login            |                 |               |                           |              |
| <b>f</b> 2       | )               |               |                           |              |
| Forgot pasaword? | Sign up         |               |                           |              |

①Clique em "Criar uma conta" Introduza o seu endereço de e-mail e a palavra-passe e clique em "Registar".

# 5 CONFIGURACÃO DE REDE

#### Cuidado

- É necessário que o dispositivo móvel não reconheça outra rede memorizada, portanto, certifique-se de que o dispositivo Android ou iOS ligue-se apenas à rede WIFI que pretenda ligar ao equipamento.
- Certifique-se de que a função WIFI do seu dispositivo Android ou iOS funciona corretamente e de que pode voltar a ligar-se automaticamente à sua rede WIFI original.

#### Lembrete:

O utilizador deve concluir todos os passos em 8 minutos após a ligação da unidade à corrente, caso contrário, será necessário ativá-la de novo.

#### Utilização de um dispositivo Android para realizar a configuração da rede

- ① Certifique-se de que o seu dispositivo móvel já está ligado à rede WIFI que pretende utilizar. Além disso, é necessário ocultar as redes WIFI irrelevantes, no caso de influenciarem o processo de configuração.
- ② Ative o modo AP (Ver "Botão WIRELESS no manual de instalação do equipamento).

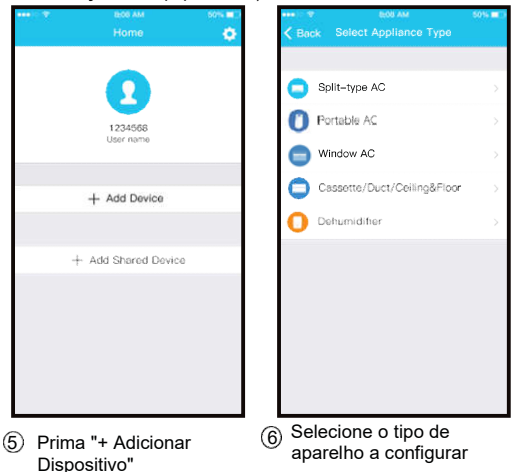

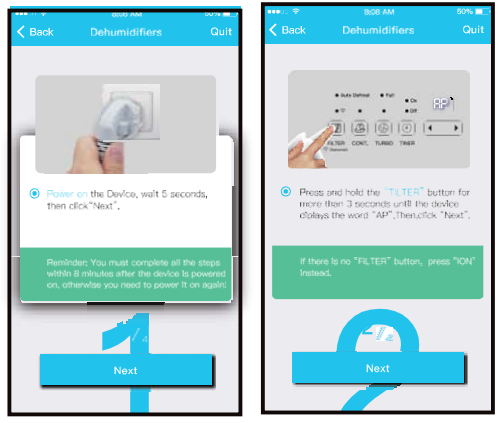

(7) Siga os passos anteriores para entrar no modo "AP".

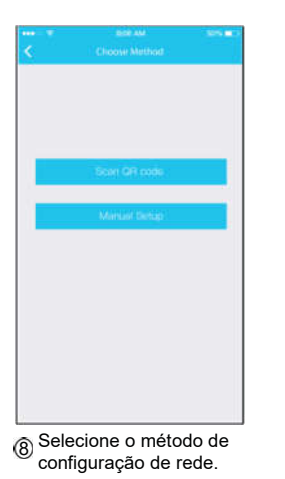

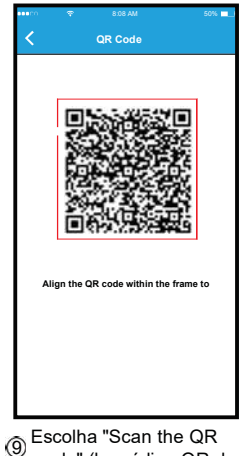

Escolha "Scan the QR code" (ler código QR do equipamento).

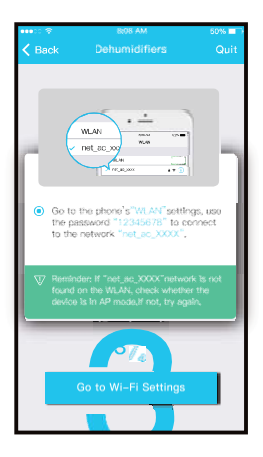

Ou escolha o método "Manual Setup" (Configuração manual).

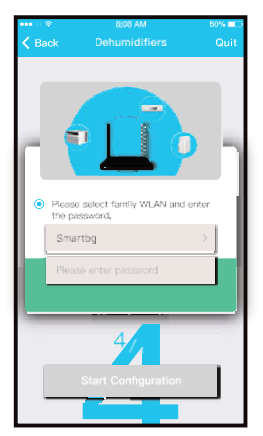

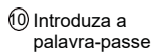

| **** · · · · | BOB AM                  | 50% 💷 🗆 |
|--------------|-------------------------|---------|
| < Back       |                         |         |
| (            |                         | )       |
| annilance V  | MAN :                   | Drime   |
| Precontigu   | re appliances:          | Done    |
| Appliances   | join the home WLAN      | 99%     |
| Mobile pho   | one switch to home WLAN | : 5%    |
|              |                         | Quit    |

#### A configuração da rede foi feita corretamente

| *** T         | Edit AM  | 50% 💷 .) | •••• = 🗸 | BOB AM            | 60% 🗖 .: |
|---------------|----------|----------|----------|-------------------|----------|
| K Back        |          | Save     |          |                   |          |
|               |          |          |          |                   |          |
| Recommend     |          |          |          | + Add Device      |          |
| Living room   | 1        | ~        | -        |                   |          |
| Dining roor   | n        |          | O Deh    | umidfierD0E5      | Online > |
| Kitchen       |          |          |          |                   |          |
| Master bec    | room     |          |          | + Add Shared Devi | ce       |
| Children be   | rdroom   |          |          |                   |          |
| onnaren or    |          |          |          |                   |          |
| Study         |          |          |          |                   |          |
| Guest bedr    | moor     |          |          |                   |          |
| Storage ro    | Dim      |          |          |                   |          |
| Solf defied r |          |          |          |                   |          |
| Air Conditi   | onerD0E5 | 0        |          |                   |          |
|               |          |          |          |                   |          |
|               |          |          |          |                   | 0        |
|               |          |          | Applance | Discover          | 8<br>Me  |
|               |          |          | ଲ Qua    | ando a            |          |

(2) Quando a configuração estiver correta, o dispositivo aparecerá na lista.

## Use um dispositivo iOS para realizar a configuração da rede

① Certifique-se de que o seu dispositivo móvel já está ligado à rede WIFI que pretende utilizar. Além disso, é necessário ocultar as redes WIFI irrelevantes, no caso de influenciarem o processo de configuração.

 Ative o modo AP (Ver "Botão WIRELESS no manual de instalação do equipamento).

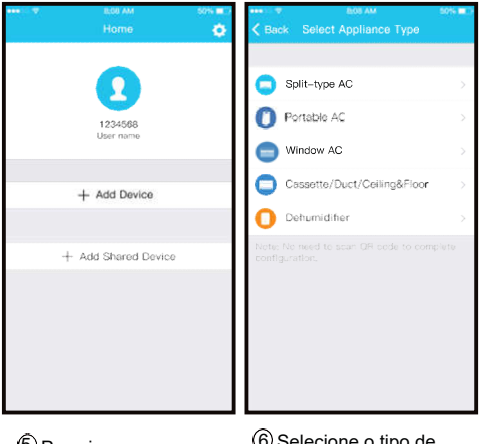

- ⑤ Pressione
- "+ Adicionar Dispositivo"
- 6 Selecione o tipo de aparelho a configurar

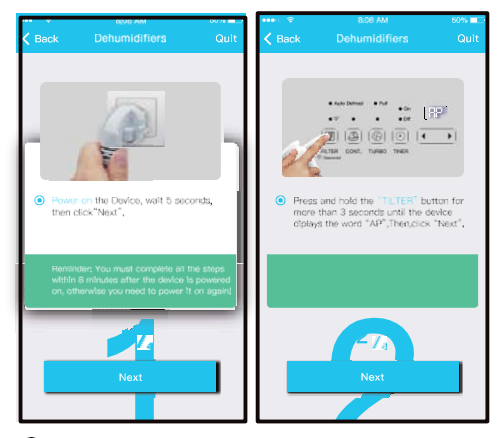

⑦ Siga os passos anteriores para entrar no modo "AP".

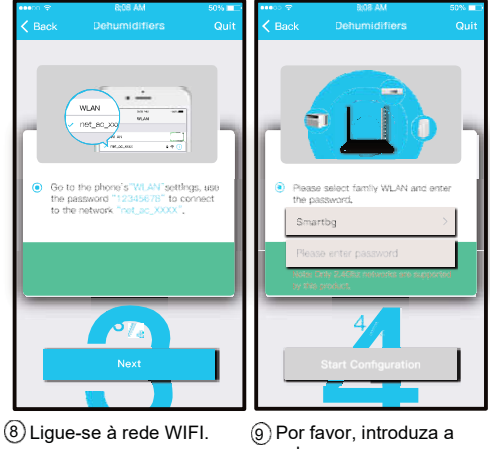

palavra-passe

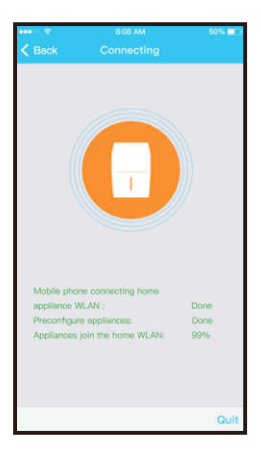

(1) A configuração da rede foi feita corretamente

#### NOTA:

- Quando a configuração da rede estiver concluída, a App exibirá a configuração correta.
- Devido a problemas de rede ou de Internet, é possível que o estado do dispositivo ainda siga exibindo "offline". Se esta situação ocorrer, é necessário atualizar a lista de dispositivos da App e certificar-se de que o estado do dispositivo está "online".

Alternativamente, o utilizador pode desligar a energia da unidade condicionado e voltar a ligá-la, o estado do aparelho deverá mudar para "online" após alguns minutos.

|             |          | 50% 🔳 👌 | *** 7     |                  |          |
|-------------|----------|---------|-----------|------------------|----------|
|             |          | Save    |           | Appliance        |          |
|             |          |         |           | 1. Anisi Danatan |          |
| Living roor | Π        | ~       |           | + Add Device     |          |
| Dining roor | Π        |         | O Dehu    | midfierD0E5      | Online > |
| Kitchen     |          |         |           |                  |          |
| Master ber  | froom    |         | +         | Add Shared Dev   | lice     |
|             |          |         |           |                  |          |
| Children bi | edroom   |         |           |                  |          |
| Study       |          |         |           |                  |          |
| Guest bed   | room     |         |           |                  |          |
| Storage ro  | om       |         |           |                  |          |
|             |          |         |           |                  |          |
| Air Conditi | onerD0E5 | 0       |           |                  |          |
|             |          |         |           |                  |          |
|             |          |         |           |                  |          |
|             |          |         | Appliance | Discover         | Q<br>Me  |

 Quando a configuração estiver correta, o dispositivo aparecerá na lista.

### 6 COMO UTILIZAR A APLICACÃO

Certifique-se de que tanto o seu telefone como o equipamento estão ligados à Internet antes de usar a aplicação para controlar o equipamento; por favor, siga as seguintes instruções:

| •••             | 8:08 AM | 59% CO  | *** |           | BIGE AM                  | 50% <b>=</b> 0 |
|-----------------|---------|---------|-----|-----------|--------------------------|----------------|
|                 |         |         | < в |           |                          |                |
|                 | 9       |         |     | 123       | 4556@mail.co<br>Username | m              |
| 1234557@maiLc   | ort.    | 0       |     |           |                          |                |
| Password        |         | 0       |     | +         | Add Device               |                |
|                 | Login   |         | 0   | Dehumidfi | erD0E5                   | Online >       |
|                 |         | unts    |     | + Ad      | d Shared De              | vice           |
| Forgot password |         | Sign up |     |           |                          |                |
|                 |         |         | ~ - |           |                          |                |

Clique em "Criar uma conta"

(1)Clique em "Criar uma (2) Escolha um equipamento.

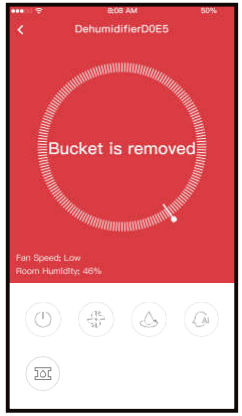

③Certifique-se de que o depósito do desumidificador não está desmontado e coloque-o na posição correta. Da esquerda para a direita, estes botões significam On/Off, Ventilador, Contínuo, Desumidificação Automática e Bomba.

1. On/Off:

Pressione para ligar e desligar o desumidificador.

2. Modo de ventilação

Pressione o ícone do ventilador para ativar e regular a velocidade do ventilador para alta, média (em alguns modelos) e baixa.

3. Modo contínuo

Pressione o ícone Contínuo para ativar. Pressione novamente para desativar.

4. Modo de desumidificação automática (em alguns modelos)

Pressione o ícone de desumidificação

automática para ativar. Pressione novamente para desativar.

5. Modo Bomba (em alguns modelos)

Pressione o ícone da bomba para ativá-la e pressione novamente para desativá-la.

6. Controlo de humidade.

A faixa de humidade relativa é de 35 - 85%. O utilizador pode aumentar a humidade ao ajustar o ponteiro branco para a direita. Da mesma forma, o utilizador pode reduzir a humidade, ajustando o ponteiro branco para a esquerda. O indicador amarelo significa a humidade interior atual.

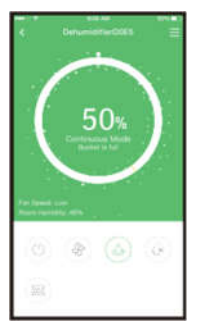

#### NOTA:

Nem todas as funções da App estão disponíveis em todos os equipamentos. Consulte o manual de utilização para mais informações.

## 7 FUNCÕES ESPECIAIS

Inclui: Temporizador para ligar e para desligar NOTA: Se o equipamento não dispõe da função anterior, esta não aparecerá na lista de funções.

#### Temporizador de ligar / desligar

Semanalmente, o utilizador pode programar a hora específica de ligar ou desligar o equipamento.

| -         | 505 AM | 105 03       |
|-----------|--------|--------------|
| <         | More   |              |
| Timer On  |        | (1840 885.1) |
| Timer Off |        | 18.39 Set. > |
| About     |        | >            |
|           |        |              |
|           |        |              |
|           |        |              |
|           |        |              |
|           |        |              |
|           |        |              |
|           |        |              |
|           |        |              |

#### Compartilhar dispositivos

O dispositivo pode ser controlado por vários utilizadores ao mesmo tempo através da função "Share Device".

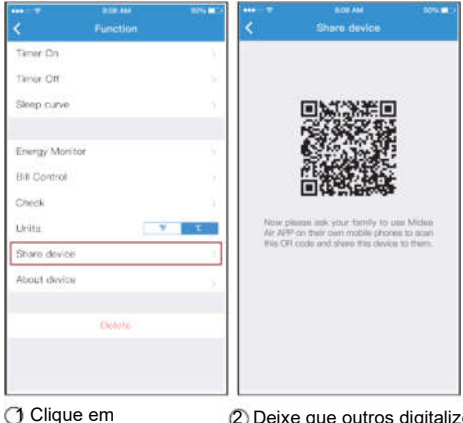

Clique em "Compartilhar dispositivo" o código QR exibido.

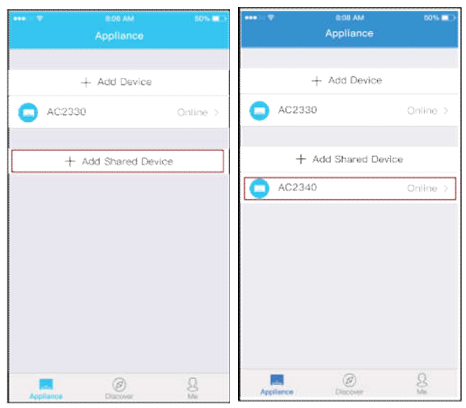

③Clique em "Adicionar dispositivo compartilhado"

④Adicione o dispositivo compartilhado

#### PRECAUÇÕES: CONTÉM FCC ID: 2ADQOMDNA15 CONTÉM IC: 1 257 5A-MD NA 15

Este dispositivo cumpre com a Parte 15 das normas da FCC e dos RSS isentos de licença Industry Canadá.

A operação está sujeita às seguintes condições:

- (1) Este dispositivo não pode causar interferências;
- (2) Este dispositivo deve aceitar qualquer tipo de referência, incluindo referências que possam causar um funcionamento indeseiado do dispositivo.

Utilize o dispositivo de acordo com as instruções especificadas. As alterações ou modificações a esta unidade que não tenham sido expressamente aprovadas pela parte responsável do seu cumprimento, podem invalidar a operação do equipamento por parte do utilizador.

Este dispositivo cumpre com os limites de exposição a radiação estabelecidos pela FCC para um ambiente não controlado. De forma a evitar a possibilidade de superar os limites de exposição à radiofrequência definidos pela FCC, a distância entre uma pessoa e a antena não deve ser inferior a 20 cm (8 polegadas) durante o funcionamento normal.

NOTA: Este equipamento foi testado e está em conformidade com os limites para um dispositivo digital de Classe B, de acordo com o artigo 15 das Normas da FCC. Estes limites foram projetados para proporcionar uma proteção razoável contra interferências prejudiciais em instalações residenciais. Este equipamento gera, utiliza e pode irradiar energia de radiofrequência e, se não for instalado e utilizado de acordo com as instruções, pode causar interferências prejudiciais nas comunicações por rádio. No entanto, não há garantias de que não ocorram interferências numa instalação em particular.

Se este equipamento causar interferências prejudiciais à receção de rádio ou televisão (o que pode ser determinado ligando e desligando o equipamento), o utilizador deve tentar corrigir a interferência através de uma ou mais das seguintes medidas:

--Reorientar ou reposicionar a antena recetora.

- --Aumentar a distância entre o equipamento e o recetor.
- --Ligar o equipamento a uma tomada num circuito diferente de onde o recetor está conectado.
- --Consultar o distribuidor ou um técnico de rádio/TV experiente para obter ajuda.

O fabricante não é responsável por nenhuma destas questões nem por problemas causados pela Internet, pelo router WIFI ou pelos terminais móveis. Deve entrar em contacto com os fornecedores destes serviços se verificar falhas.

#### NOTA:

Todas as figuras deste manual têm apenas um propósito explicativo. A sua unidade pode ser ligeiramente diferente da ilustração. No entanto, o funcionamento e as funções da unidade são idênticas

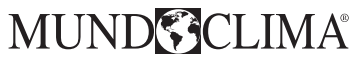

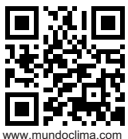

C/ NÁPOLES 249 1º piso 08013 BARCELONA ESPANHA (+34) 93446 27 80 SAT: (+34) 93 652 53 57